## Q フロアの削除ができない

# A 要素の基準フロアを変更します

削除したいフロアを基準フロアとする要素がある場合、そのフロアは削除できません。要素の基準フロアを変更するか、 要素を削除します。

| • K                                    | ペッケージェアコン                 | ~                      |          | フロアの設定                     |                                      |                        | ×         |        |
|----------------------------------------|---------------------------|------------------------|----------|----------------------------|--------------------------------------|------------------------|-----------|--------|
| 田井                                     | 通<br>(サイン)                |                        |          | 階床名<br>BEI                 | 階高                                   | Z座標値                   |           |        |
| 日力                                     | スタム<br>イズとルート             |                        | JVŶティ ×  | 5FL<br>4FL<br>3FI          | 3800<br>3800<br>3800                 | 15200<br>11400<br>7600 |           |        |
|                                        | 準フロア<br>ャフト<br>iさ         | RFL 🔽<br>いいえ<br>300 mm | -0<br>+1 | 2FL<br>1FL<br>GL           | 3800<br>3800<br>450                  | 3800<br>0<br>-450      |           |        |
| 田田田田田田田田田田田田田田田田田田田田田田田田田田田田田田田田田田田田田田 | 3材情報<br>2続先<br>1気器具<br>2線 |                        | 渉検査 ┃■   | 挿入<br>一階高の変更               | 育『除<br>で要素を移動する                      | 要素があるた                 | <br>:め、削除 | できません。 |
| _                                      |                           |                        |          | 同Cの基準<br>フロアラインの<br>設定の読みう | IFL<br>指定したフロアが Z=0<br>作図<br>込み・保存 ▼ | の高さになります。<br>OK 3      | F+>1211   |        |

削除したいフロアを基準フロアとする要素を一つ選択し、[オプション]から[選択要素の拡張]をクリックします。

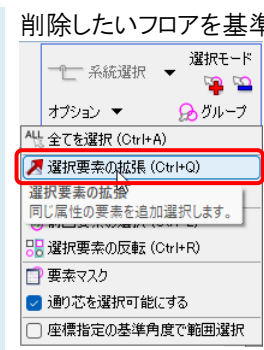

2

1

[拡張]ダイアログで[同じ基準フロア]にチェックを入れ、[図面全体]をクリックします。

| <b>拡張</b> ×                                                                              |
|------------------------------------------------------------------------------------------|
| 拡張種類 □ 同じレイヤー □ 同じ要素タイプ □ □ □ □ □ □ □ □ □ □ □ □ □ □ □ □ □ □ □                            |
| <ul> <li>□同じとユー共通/専用</li> <li>□同じを</li> <li>□ 同じ線種</li> </ul>                            |
| <ul> <li>□同じ太さ</li> <li>□同じCG色</li> <li>□近いCG色</li> <li>□同じ高さ</li> <li>□オバビ部除</li> </ul> |
| - スペース・系統<br>□ 部屋                                                                        |
| <ul> <li>□ ゾーン 施工区分 </li> <li>□ 糸統管理</li> </ul>                                          |
| カスタムプロパティ(同じ値)<br>□ 区分1                                                                  |
| 自動選択                                                                                     |
| 図面全体 🔓 要素選択                                                                              |
| カレントビュー         @           キャンセル         キャンセル                                          |

3

プロパティの[サイズとルート]-[基準フロア]で要素の基準フロアを変更します。

不要な要素の場合は、コンテキストメニューの[削除]かDeleteキーで削除します。

| ■ すべて(1000) | ×                 | -                |
|-------------|-------------------|------------------|
| ⊞ 共通        |                   | ٦,               |
| ∃ デザイン      |                   | Ę                |
| ⊞ カスタム      |                   | ার্ন             |
| □ サイズとルート   |                   | - I <del>-</del> |
| 基準フロア       | RFL               | 4                |
| ⊞ 系統管理      | RFL               |                  |
| ⊞ 幾何情報      | 5FL               |                  |
| ∃ 識別情報      | 4FL <sup>FN</sup> | は                |
|             | 3FL               | ¥ه ا             |
|             | 2FL               |                  |
|             | 1FL               |                  |
|             | GL                | 2                |

## ●補足説明

複数要素を選択した場合、プロパティには共通の項目のみ表示されます。

文字や線、立体図形などの汎用図形や部屋などのスペースは、基準フロアがプロパティ項目[フロアと高さ]-[基準 フロア]に表示されるため、同じプロパティ項目が表示される要素ごとに絞り込んで変更を行います。

要素選択後、[オプション]-[選択要素の絞り込み]の[要素タイプ]タブで同じプロパティ項目を持つ要素タイプにのみ チェックを入れて[OK]をクリックし、選択する要素を絞り込みます。

| 絞り込み            |                    |                |                |                                        |           | ×     |
|-----------------|--------------------|----------------|----------------|----------------------------------------|-----------|-------|
| 117-            | 要素タイプ              | ビュー共通/専用       | <u> </u> ታ አ ራ | 707                                    | 部屋        | • •   |
| <b>--</b>       | ■ 文字 (38)          | (90)           |                |                                        |           |       |
| □ □ □ 寸法線 (8)   |                    |                |                |                                        |           |       |
|                 | □ ● 寸法編<br>■ 2D図形( | 泉 (8)<br>(25)  |                |                                        |           |       |
| → □ • ポリライン (2) |                    |                |                |                                        |           |       |
| □□□□ 3D図形 (782) |                    |                |                |                                        |           |       |
| □ ● 直方体 (251)   |                    |                |                |                                        |           |       |
| ● 円柱 (348)      |                    |                |                |                                        |           |       |
|                 | □ 配管(404<br>☑ ● 配管 | 4)<br>(137)    |                |                                        |           |       |
|                 | ✓ ● 配管(            | 曲部)(82)        |                |                                        |           |       |
|                 | ☑● 祖子<br>☑● 未設     | (44)<br>定継手(1) |                |                                        |           |       |
| ΞΞ              |                    | 101            | ৰশ্ব           | 選択                                     | ৰশ্ব      | 解耶余   |
|                 |                    |                |                | NK N                                   | المنتاث ا | 4711  |
|                 |                    |                |                | ~~~~~~~~~~~~~~~~~~~~~~~~~~~~~~~~~~~~~~ | J         | - C/V |

【フロアの設定]ダイアログで[削除]が有効になります。

| 10/10/   | 階高     | Z座標値  | _ |
|----------|--------|-------|---|
| RFL      |        | 19000 |   |
| 5FL      | 3800   | 15200 |   |
| 4FL      | 3800   | 11400 |   |
| 3FL      | 3800   | 7600  |   |
| 2FL      | 3800   | 3800  |   |
| 1FL      | 3800   | 0     |   |
| GL       | 450    | -450  |   |
| <br><br> | 茶を移動する |       |   |
| 高さの基準 1  | FL     |       |   |

#### よくある質問

### ●補足説明

レイアウトタブ上で右クリックし、[フロアの表示/非表示]で削除したいフロアにチェックを入れると、削除したいフロアを 基準フロアに設定している要素を絞り込んで表示することができます。

| フロアの表示/非表示                            |       | ×     |
|---------------------------------------|-------|-------|
| 区分 ~                                  |       |       |
| I III III III IIII IIII IIIIIIIIIIIII |       |       |
|                                       |       |       |
| i∰ □ 3FL                              |       |       |
|                                       |       |       |
| l ⊕ [] GL                             |       |       |
|                                       | すべて選択 | すべて解除 |
| レイヤー一覧 🕜                              |       |       |
|                                       | ОК    | キャンセル |

ビュー専用で作成された要素は、指定したビュー名のビューにのみ表示されます。

異なるビュー名のビュー専用も含めて表示させる場合は、ビュー名横の[▼]から[プロパティ]をクリックし、プロパティ 項目[ビュー]-[参照ビュー]で表示させたいビュー専用要素が含まれるビュー名にチェックを入れます。

| - A L C  |                                   |
|----------|-----------------------------------|
| ◎ ビューポート |                                   |
| ⊞ 共通     |                                   |
| 田表示      | K                                 |
|          | 12                                |
| 「空口」     | 平面図                               |
| な足       | 1/60                              |
| 118/2    |                                   |
| 一方に合金    |                                   |
| 70円      | 0.*                               |
|          | U                                 |
| 回転用      | <u>لا</u>                         |
| 中心座標     | 15269.04 , 12448.26 , 0           |
| 基準面      | XYm                               |
| 参照ビュー    | 御生配管図 🗸 🗸                         |
| 固定       | ▶ 衛生配管図                           |
| 背景       | 1 空調配管図                           |
| ●印刷      | <ul> <li>空調機まわり正面 A-A'</li> </ul> |
| 田 配置     | □ 空調機まわり 右面 B-B'                  |
| ⊞ 余白     | □ 空調機まわり                          |
|          | ○ 正面図                             |
|          | □ 断面网 I-I                         |
|          | ─ 断面図 F-F'                        |
|          | ○ 新面図 F-F'                        |
|          |                                   |
|          |                                   |